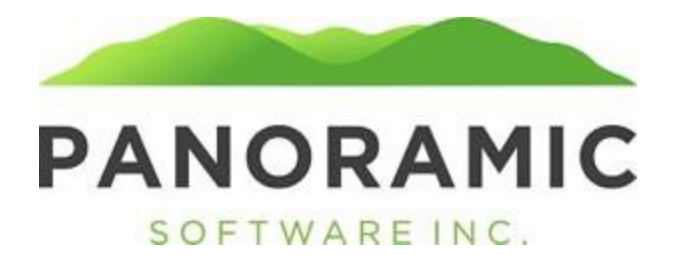

## **STATUS HISTORY**

Click on Status History to view a grid of the client's Status History records

| Client: TESTERSON, TEST A |
|---------------------------|
| Face Sheet: \$0.00        |
| Events                    |
| Appointment History       |
| Address History           |
| Contacts                  |
| Status History            |
| Transactions              |
| Assets                    |
| Life Insurance            |
| Tasks                     |
| Liabilities               |
| Annual Reports            |
| Diagnoses                 |
| Incidents                 |
| Reports                   |
| Word Doc Forms            |
| PDF Forms                 |
| Attachments               |
| Victimization             |
| Release                   |

This is a grid view of all of a client's Status History Records. Click Insert to create a new Status History record. Status History

## **Insert Status History**

| Save Save and Re-Insert |                |
|-------------------------|----------------|
|                         | Status History |
| Date: 09/12/2023        |                |
| Status:                 |                |
| Netzer                  |                |
| Notes:                  |                |
|                         |                |
|                         |                |
|                         |                |
|                         |                |
|                         | //             |
|                         |                |

Save Save and Re-Insert

Select a Status dropdown value and click Save

| $\checkmark$                       |                   |
|------------------------------------|-------------------|
| Active                             |                   |
| Archived                           |                   |
| Expired                            |                   |
| Inquiry                            |                   |
| Referral                           |                   |
| Resigned                           |                   |
|                                    |                   |
| View Edit                          |                   |
| View Status                        | History           |
| <-Prev All V                       | lext->            |
| Date: 09/01/20<br>Status: Referral | 23 Status History |
| Notes:                             |                   |
|                                    |                   |

The most recent Status History record will show as view only on the client's Face Sheet

| Status: | Referral | Status Date: | 09/01/2023 | I |
|---------|----------|--------------|------------|---|
|         |          |              |            |   |